## How to Create and Maintain Agency Associations and DRLPs

Nevada revised statutes require some licensed firms to designate a licensed person to be responsible for the firm's compliance with the insurance laws, rules and regulations of Nevada; this is known as a designated responsible licensed person, or DRLP. These firms must have at least one DRLP who actively holds the same license and each line of authority the business entity holds. This person can be a resident or non-resident, and firms can have as many DRLPs as needed to cover all lines of authority. The following license types require a firm to have a DRLP:

- General Agent for Bail firms
- Independent Adjuster firms
- Insurance Consultant firms
- Managing General Agent firms
- Motor Vehicle Damage Appraiser firms
- Producer firms
- Public Adjuster firms

Other license types require a licensed individual to be associated with a licensed firm, though not as a DRLP. These include:

- Escrow Officers
- Title Agents

Associating a new individual to a firm for any reason can be done through Sircon.

- 1. Go to Sircon.com/Nevada
- 2. Click Maintain Association

| Welcome Nevada Producers!                                                            |                                                                             |                     |
|--------------------------------------------------------------------------------------|-----------------------------------------------------------------------------|---------------------|
| Consumers<br>Lookup a License: Use the License Inquiry Service to verify individ     | dual, agency, and company licenses.                                         |                     |
|                                                                                      |                                                                             |                     |
| Licensees                                                                            |                                                                             |                     |
| Apply for a License<br>Check the Status of an Application                            | Renew or Reinstate a License<br>Check the Status of a Renewal/Reinstatement | Change o<br>Address |
| Request a Letter of Certification                                                    | Lookup Education Courses or Transcript                                      | Check Pro           |
| Maintain Agency Associations<br>Change Agency Address<br>Change Agency Email Address |                                                                             |                     |
| Create your Sircon account                                                           |                                                                             |                     |
| Individuals                                                                          | Agencies                                                                    |                     |
|                                                                                      | Learn More >                                                                |                     |

3. Enter the agency's EIN or License Number and State (Nevada)

| Please enter Sta<br>f the EIN and Lio<br>other. | te, and either EIN or License Number. You can enter both EIN and License Number.<br>cense Number you entered does not match, no data will be retrieved. In that case, try to enter only one or the<br>EIN |
|-------------------------------------------------|----------------------------------------------------------------------------------------------------|
| Home   Nev                                      | Search Cancel                                                                                                    |

4. From this point you will use the Action dropdown menu to create, maintain or terminate an association

| Individual Association Maintenan                                                                                                    | ice                                                                 |  |
|----------------------------------------------------------------------------------------------------|---------------------------------------------------------------------|--|
| •                                                                                                    |                                                                     |  |
| Firm                                                                                                    |                                                                     |  |
| Firm License Number                                                                                                    |                                                                     |  |
| Action                                                                                                    | ▼ * Required                                                        |  |
| Search by.                                                                                                    |                                                                     |  |
| Last Name                                                                                                    |                                                                     |  |
| Note: If no individual criterion is entered, all individuals associated with the firm will be retrieved.<br>SSN and Last Name are required when creating a new association. |                                                                     |  |
| C                                                                                                    | ontinue                                                             |  |
| Home   News   State Information   NAIC In                                                                                                    | formation   Privacy   Terms of Use   Help   FAQ   Live Chat         |  |
| Copyright © 1998-2023 Sircon Corp.   Email Suppo                                                                                                    | ort   877-876-4430   1500 Abbot Rd Ste.100   East Lansing, MI 48823 |  |

## How to Create a New Association (\$50 State fee per association)

A. Enter the Action type as "Create" and enter the SSN and Last Name of the licensed individual you want to associate (or you can search by National Producer Number or Nevada License Number) then click "Continue"

| Individual Association Maintenance                                                                                                    |
|----------------------------------------------------------------------------------------------------|
| •                                                                                                    |
| Firm                                                                                                    |
| State NV                                                                                                    |
| Firm License Number                                                                                                    |
| Action Create   * Required                                                                                                    |
| Search by: ONPN OLicense Number SSN                                                                                                    |
| S S N                                                                                                    |
| Last Name                                                                                                    |
| Note: If no individual criterion is entered, all individuals associated with the firm will be retrieved.<br>SSN and Last Name are required when creating a new association. |
| Continue Cancel                                                                                                    |
| Home   News   State Information   NAIC Information   Privacy   Terms of Use   Help   FAQ   Live Chat                                                                        |
| Copyright © 1998-2022 Sircon Corp.   Email Support   877-876-4430   1500 Abbot Rd Ste. 100   East Lansing, MI 48823                                                         |

B. Make the New Association "Dsgntd Resp Licensed Prdcr" and click "Create Association"

| Individual Association Maintenance for the State of Nevada                                                                                                    |
|----------------------------------------------------------------------------------------------------|
| Firm : Individual : Individual |
| Individual SSN City State Association<br>There are no current associations.                                                                                                    |
| New Association Dsgntd Resp Licensed Prdcr V                                                                                                    |
| Create Association Cancel                                                                                                    |
| Home   News   State Information   NAIC Information   Privacy   Terms of Use   Help   FAQ   Live Chat                                                                                                    |
| Copyright © 1998-2022 Sircon Corp.   Email Support   877-876-4430   1500 Abbot Rd Ste. 100   East Lansing, MI 48823                                                                                                    |

C. The Begin Date will automatically be prefilled to the current date – edit the date as needed (the Begin Date cannot be in the future) and click "Submit"

| Individual As                       | sociation Maintenance for the State of Nevada                                                                                                    |
|-------------------------------------|----------------------------------------------------------------------------------------------------|
| Firm : Individual : Action : Create |                                                                                                    |
|                                     | Association Position Date                                                                                                    |
|                                     | Dsgntd Resp Licensed Prdcr                                                                                                    |
|                                     | Submit Cancel                                                                                                    |
|                                     | State Information   NAIC Information   Drivery   Terms of Use   Usin   FAO   Live Chat                                                                                                    |
| Home   News                         | State information   NAIC information   Privacy   Terms of Use   Help   FAQ   Live Chat                                                                                                    |
| Home   News   1998-2                | Submit       Cancel         State Information   NAIC Information   Privacy   Terms of Use   Help   FAQ   Live Chat         2022 Sircon Corp.   Email Support   877-876-4430   1500 Abbot Rd Ste.100   East Lansing, MI 48823 |

D. Review the association information then click "Continue" to accept and pay the association fees

| Individual Association Maintenance                                                 |                                                            |                   |
|------------------------------------------------------------------------------------|------------------------------------------------------------|-------------------|
| Firm:<br>Individual:<br>Action: Create                                             |                                                            |                   |
| Fee Sun                                                                            | nmary                                                      |                   |
| Fee Description                                                                    |                                                            | Fee Amount        |
| State Fee by Association                                                           |                                                            |                   |
| - Dsgntd Resp Licensed Prdcr                                                       |                                                            | \$50.00           |
| Sircon® Fee                                                                        |                                                            | \$3.50            |
| Processing Fee                                                                     |                                                            | \$2.34            |
|                                                                                    | Total Amount Due                                           | \$55.84           |
|                                                                                    |                                                            |                   |
| Note: You will not be charged the above amount until you co<br>proceed with the pa | mplete the payment process. Click the C<br>ayment process. | ontinue button to |
| Revise Selection                                                                   | Cancel                                                     |                   |

## How to Maintain an Existing Association (no State fee)

NOTE: Existing Associations should only be edited if the End Date is set to expire and needs to be extended. If the association does not have an end date with the firm, do not edit the association.

A. From Step 4 above, enter the Action Type as "Maintain" then enter the SSN and Last Name of the associated individual you want to edit (or you can search by National Producer Number or Nevada License Number) then click "Continue"

| Individual Association Maintenar                                  | nce                                                                 |
|-------------------------------------------------------------------|---------------------------------------------------------------------|
| ¢.                                                                |                                                                     |
| Firm                                                              |                                                                     |
| State                                                             | NV                                                                  |
| Firm License Number                                               |                                                                     |
| Action                                                            | Maintain 💙 * Required                                               |
| Search by:                                                        | O NPN O License Number O SSN                                        |
| SSN                                                               |                                                                     |
| Last Name                                                         |                                                                     |
|                                                                   |                                                                     |
| Note: If no individual criterion is enter<br>SSN and Last Name av | ed, all individuals associated with the firm will be retrieved.     |
| Con and East hame a                                               | e required when eledang a new descelation.                          |
|                                                                   | continue Cancel                                                     |
|                                                                   |                                                                     |
|                                                                   |                                                                     |
| Home   News   State Information   NAIC In                         | nformation   Privacy   Terms of Use   Help   FAQ   Live Chat        |
| Copyright © 1998-2022 Sircon Corp.   Email Supp                   | ort   877-876-4430   1500 Abbot Rd Ste.100   East Lansing, MI 48823 |

B. Click the Individual's name

| Individ                           | ual Association I                               | Maintenan       | ce for the St                        | ate o                     | f Nevada                                                                         |
|-----------------------------------|-------------------------------------------------|-----------------|--------------------------------------|---------------------------|----------------------------------------------------------------------------------|
| Firm :<br>Individua<br>Action : N | I:<br>Maintain                                  |                 |                                      |                           |                                                                                  |
|                                   | Individual                                      | SSN             | City<br>CARSON CITY<br>Cancel        | State<br>NV               | e Association<br>Designated Resp Lic Prdcr                                       |
| Home  <br>Copyrigh                | News   State Informa<br>t © 1998-2022 Sircon Co | tion   NAIC Inf | ormation   Priva<br>t   877-876-4430 | <b>су   Т</b> е<br>1500 А | erms of Use   Help   FAQ   Live Chat<br>bbot Rd Ste.100   East Lansing, MI 48823 |

C. Using the "Maintain" feature will always auto-populate the End Date as the current date – if you submit the association transaction with the current date, Sircon will terminate the association at midnight. To extend the End Date, enter a future date that is equivalent to the firm's license expiration date or later (i.e. if the firm's expiration date is 6/30/2024, the Association End Date should be 6/30/2024 or later) then click "Submit"

| Individ<br>Firm :<br>Individua<br>Action : | ual Association M<br>al :<br>Maintain | Maintenance for the State of Nevada                                                 |
|--------------------------------------------|---------------------------------------|-------------------------------------------------------------------------------------|
|                                            | Association                           | Position Begin Date End Date                                                        |
|                                            | Digina Resp Licensed                  | Submit Cancel                                                                       |
| Home                                       | News   State Informat                 | tion   NAIC Information   Privacy   Terms of Use   Help   FAQ   Live Chat           |
| Copyrigh                                   | nt © 1998-2022 Sircon Cor             | p.   Email Support   877-876-4430   1500 Abbot Rd Ste. 100   East Lansing, MI 48823 |

D. Review the association information then click "Continue" to accept and pay the vendor and processing fee

| Individual Association Maintenance                                                                                                    |                                       |
|----------------------------------------------------------------------------------------------------|---------------------------------------|
| Firm: Firm: |                                       |
| Fee Summary                                                                                                    |                                       |
| Fee Description                                                                                                    | Fee Amount                            |
| State Fee by Association                                                                                                    |                                       |
| - Dsgntd Resp Licensed Prdcr                                                                                                    | \$0.00                                |
| Sircon® Fee                                                                                                    | \$3.50                                |
| Processing Fee                                                                                                    | \$0.20                                |
| Total Amour                                                                                                    | nt Due \$3.70                         |
| Note: You will not be charged the above amount until you complete the payment proceed with the payment process.                                                                                                    | process. Click the Continue button to |
| Revise Selection Continue Cancel                                                                                                    | ]                                     |

## How to Terminate an Existing Association (no State fee)

NOTE: Existing Associations should only be terminated once a licensed individual no longer works at the firm, as the termination date cannot be a date in the future. For firms requiring a DRLP, terminating a DRLP association will require the firm to associate a new DRLP. <u>Firms missing a DRLP cannot renew</u> their license.

A. From Step 4 above, enter the Action Type as "Terminate" then enter the SSN and Last Name of the associated individual you want to terminate (or you can search by National Producer Number or Nevada License Number) then click "Continue"

| Individual Association Maintenance                                                                                                    |
|----------------------------------------------------------------------------------------------------|
|                                                                                                    |
|                                                                                                    |
| Firm                                                                                                    |
| State NV                                                                                                    |
| Firm License Number                                                                                                    |
| Action Terminate  * Required                                                                                                    |
| Search by: ONPN OLicense Number SSN                                                                                                    |
| SSN                                                                                                    |
| Last Name                                                                                                    |
|                                                                                                    |
| Note: If no individual criterion is entered, all individuals associated with the firm will be retrieved.<br>SSN and Last Name are required when creating a new association. |
|                                                                                                    |
| Continue                                                                                                    |
|                                                                                                    |
| Home   News   State Information   NAIC Information   Privacy   Terms of Use   Help   FAQ   Live Chat                                                                        |
| Copyright © 1998-2023 Sircon Corp.   Email Support   877-876-4430   1500 Abbot Rd Ste.100   East Lansing, MI 48823                                                          |
|                                                                                                    |

B. Using the "Terminate" feature will always auto-populate the End Date as the current date – modify the End Date as needed (the End Date cannot be in the future), then check the "Terminate" box and click "Terminate Association"\*

| Individual Association Maintenance for the State of Nevada |                                                                                                    |                       |  |
|------------------------------------------------------------|----------------------------------------------------------------------------------------------------|-----------------------|--|
| Firm :<br>Individual :                                     |                                                                                                    |                       |  |
|                                                            |                                                                                                    |                       |  |
|                                                            | SSN City State Association Terminate End Date<br>xxx-xx- LAS NV Designated Resp Lic<br>VEGAS NV Prdcr                                                      |                       |  |
|                                                            | Terminate Association Cancel                                                                                                    |                       |  |
| *Some of the associa<br>those associations. P              | ns cannot be terminated electronically because of unsupported qualification<br>ase contact state's insurance licensing department to terminate those assoc | tied with<br>iations. |  |
| Home   News   Sta                                          | Information   NAIC Information   Privacy   Terms of Use   Help   FAQ   L                                                                                   | ive Chat              |  |
| Copyright © 1998-202                                       | ircon Corp.   Email Support   877-876-4430   1500 Abbot Rd Ste. 100   East Lansing                                                                         | ), MI 48823           |  |

\*NOTE: If the "Terminate" checkbox is greyed out and cannot be selected, click "Cancel", repeat steps 1-4 starting on page 1 of this document, then choose "Maintain Association" from the Action dropdown menu in Sircon, then follow the instructions for "<u>How to Maintain an</u> <u>Existing Association</u>" on page 5 of this document.

C. Review the association information then click "Continue" to accept and pay the vendor and processing fee

| Individual Association Maintenance                                                                                                    |            |  |  |
|----------------------------------------------------------------------------------------------------|------------|--|--|
| Firm:                                                                                                    |            |  |  |
| Action: Terminate                                                                                                    |            |  |  |
| Fee Summary                                                                                                    |            |  |  |
| Fee Description                                                                                                    | Fee Amount |  |  |
| State Fee by Association                                                                                                    |            |  |  |
| - Dsgntd Resp Licensed Prdcr                                                                                                    | \$0.00     |  |  |
| Sircon® Fee                                                                                                    | \$3.50     |  |  |
| Processing Fee                                                                                                    | \$0.20     |  |  |
| Total Amount Due                                                                                                    | \$3.70     |  |  |
|                                                                                                    |            |  |  |
|                                                                                                    |            |  |  |
| Note: You will not be charged the above amount until you complete the payment process. Click the Continue button to<br>proceed with the payment process. |            |  |  |
|                                                                                                    |            |  |  |
| Revise Selection Continue Cancel                                                                                                    |            |  |  |
|                                                                                                    |            |  |  |